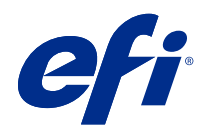

# Fiery options 1.3 Help (server)

© 2022 Electronics For Imaging, Inc. Bu yayın içerisinde yer alan tüm bilgiler, bu ürüne ilişkin Yasal Bildirimler kapsamında korunmaktadır.

## İçindekiler

| Sunucudaki Fiery seçenekleri için lisansları yönetme | . 5 |
|------------------------------------------------------|-----|
| Lisansları yönet                                     | . 5 |
| Proxy sunucusunu yapılandırma                        | . 5 |
| Fiery seçeneklerini yönet sayfasına erişme           | . 6 |
| Fiery seçeneğini etkinleştirme                       | . 6 |
| Fiery seçeneğini otomatik olarak etkinleştirme       | . 6 |
| Fiery seçeneğini el ile etkinleştirme                | . 7 |
| Etkinleştirilmiş Fiery seçeneğini geri yüklemek      | . 7 |
| Fiery seçeneklerini otomatik olarak geri yükleme     | . 7 |
| Fiery seçeneklerini el ile geri yükleme              | . 8 |
| Fiery seçeneklerinde sorun giderme                   | . 8 |
| Etkinleştirme bir hata mesajı veriyor                | . 8 |
| Yanlış sistem saati ayarları                         | . 9 |
| Hata mesajları                                       | . 9 |

Fiery options 1.3 Help (server) 4 İçindekiler

5

## Sunucudaki Fiery seçenekleri için lisansları yönetme

Fiery server ögesinde yüklü olan Fiery seçeneğini kullanmak için öncelikle benzersiz bir Lisans etkinleştirme kodu (LAC) almanız ve ardından lisansı etkinleştirmeniz gerekir.

#### Lisans edinme

Fiery bayisi, baskı makinesi üreticisi veya EFI eStore ögesinden Fiery seçeneği lisansı edinebilirsiniz.

Lisans aldıktan sonra aşağıdaki işlemleri gerçekleştirebilirsiniz:

- Fiery seçeneği etkinleştirmek sayfa no 6
- Etkinleştirilmiş Fiery seçeneğini geri yüklemek sayfa no 7

**Not:** Fiery seçeneklerini, yalnızca Fiery sistem yazılımı FS400/FS400 Pro ve sonrasına sahip Fiery sunucularda geri yükleyebilirsiniz.

Fiery seçeneklerini yönet sayfasında Fiery seçeneğini etkinleştirebilir ve geri yükleyebilirsiniz. Daha fazla bilgi için bkz. Fiery seçeneklerini yönetme sayfa no 6

## Lisansları yönet

Lisansları yönetmek, Fiery seçeneklerini etkinleştirme ve geri yükleme gibi işlemleri içerir. EFI lisans sunucuları bu LAC işlemlerini yönetir.

Lisans yönetme prosedürü, Fiery server ögesinde İnternet bağlantısı olup olmamasına bağlıdır.

- Fiery server İnternete bağlıysa bilgiler Fiery server ve EFI lisans sunucusu arasında otomatik olarak aktarılır.
- Fiery server İnternete bağlı değilse Fiery server ve EFI lisans sunucusu arasındaki bilgi aktarımını el ile yapmanız gerekmektedir.

Kuruluşunuz proxy sunucusu üzerinden İnternete bağlanıyorsa proxy sunucu ayarlarını yapılandırmanız gerekir.

## Proxy sunucusunu yapılandırma

Bilgisayar lisanslama sunucusuna bağlanmayı denediğinde İnternet bağlantısı bulamıyorsa şirketiniz İnternet'e bağlanmak için proxy sunucusu kullanıyor olabilir. Proxy sunucusu ayarlarını yapılandırabilir ve lisanslamaya devam edebilirsiniz.

1 İnternet bağlantısının algılanmamasına ilişkin bir mesaj aldığınızda Ağ ayarını yapılandır seçeneğini tıklatın.

2 İstenen değerleri girin ve ardından Uygula seçeneğini tıklatın.

## Fiery seçeneklerini yönet sayfasına erişme

Fiery seçeneklerini yönet sayfası, etkinleştirilmeye hazır Fiery seçenekleri yanında etkinleştirilmiş Fiery seçeneklerini görüntüler. Fiery seçeneklerini yönet sayfasına aşağıdaki yöntemlerden birini kullanarak erişebilirsiniz:

- Command WorkStation:Cihaz merkezi 'nde > Genel sekmesi > Genel bilgiler yolunu izleyin ve Yönet'e tıklayın.
- WebTools: Ana sayfa sekmesinde Yönet'e tıklayın.

Fiery seçeneklerini yönet sayfası varsayılan web tarayıcınızda açılır.

## Fiery seçeneğini etkinleştirme

Bir Fiery seçeneğini etkinleştirdiğinizde aşağıdakileri kaydettiğinizden emin olun:

- Fiery server ögesi kimliği. Yapılandırma sayfasında kimliği, BIOS kurulumu altında bulabilirsiniz. Command WorkStation'da kimliği, Genel sekmesindeki Sunucu yapılandırması altında Cihaz merkezi'nde bulabilirsiniz. RIP'e tıklayın ve sağdaki BIOS kurulumu altında kimliği arayın.
- Seçenek adı
- Lisans aktivasyon kodu (LAC)

Seçenekleri etkinleştirdiğiniz Fiery server ögesinin internete bağlı olup olmamasına bağlı olarak seçenekleri otomatik olarak veya el ile etkinleştirebilirsiniz. Daha fazla bilgi için bkz. Lisanları yönetme sayfa no 5

#### Fiery seçeneğini otomatik olarak etkinleştirme

Bilgisayar internete bağlıysa bir Fiery seçeneğini otomatik olarak etkinleştirebilirsiniz.

- 1 Fiery seçeneklerini yönet sayfasını açın. (Bkz. Fiery seçeneklerini yönet sayfasına erişme sayfa no 6.)
- 2 Lisans sözleşmesinin şart ve koşullarını kabul etmek için Etkinleştir'e ve ardından Devam et'e tıklayın.
- 3 Lisans etkinleştirme kodu alanına LAC'ınızı yazın ve ardından Devam et'e tıklayın.
- 4 Etkinleştir'e tıklayın.
- **5** Etkinleştirme yeniden başlatma gerektiriyorsa şimdi yeniden başlatmak için Yeniden başlat'a tıklayın veya yeniden başlatmadan önce ek seçenekler etkinleştirmek istiyorsanız Sonlandır'a tıklayın. Etkinleştirme yeniden başlatma gerektirmiyorsa sadece Sonlandır'a tıklayın.

#### Fiery seçeneğini el ile etkinleştirme

Bilgisayar İnternete bağlı değilse, bilgisayarınız ve EFI lisans sunucusu arasındaki bilgi aktarımını el ile yapmanız gerekmektedir. Bir talep dosyası oluşturacak, lisans dosyasını edinmek için bu talep dosyasını EFI lisans sunucusuna gönderecek ve ardından seçeneği etkinleştirmek için lisans dosyasını kullanacaksınız.

- 1 Fiery seçeneklerini yönet sayfasını açın. (Bkz. Fiery seçeneklerini yönet sayfasına erişme sayfa no 6.)
- 2 Lisans sözleşmesinin şart ve koşullarını kabul etmek için Etkinleştir'e ve ardından Devam et'e tıklayın.
- 3 Lisans etkinleştirme kodu alanına LAC'ınızı yazın ve ardından Devam et'e tıklayın.
- 4 El ile işlemle devam etmek için Devam et'e tıklayın.
- **5** Talep dosyası oluştur'a tıklayın ve dosyayı kaydedin.
- 6 Talep dosyasını İnternete bağlı bir bilgisayara kopyalayın.
- 7 Bir tarayıcı açın ve licensing.efi.com adresine gidin.
- 8 Göz at'a tıklayın, talep dosyasını seçin ve ardından Yükle'ye tıklayın.
- 9 Devam et'e tıklayın.
- 10 Lisans dosyasını indir'e tıklayın ve dosyayı kaydedin.
- 11 Lisans dosyasını, Lisans etkinleştirme kodunu ilk girdiğiniz bilgisayara kopyalayın.
- 12 Lisans oluştur penceresine geri dönün ve Evet'e tıklayın.
- 13 Göz at'a tıklayın, lisans dosyasını seçin, açın ve ardından Etkinleştir'e tıklayın.
- 14 Etkinleştirme yeniden başlatma gerektiriyorsa şimdi yeniden başlatmak için Yeniden başlat'a tıklayın veya yeniden başlatmadan önce ek seçenekler etkinleştirmek istiyorsanız Sonlandır'a tıklayın. Etkinleştirme yeniden başlatma gerektirmiyorsa sadece Sonlandır'a tıklayın.

### Etkinleştirilmiş Fiery seçeneğini geri yüklemek

Daha önce etkinleştirilmiş seçenekler kullanılamıyorsa ve bilgisayar lisans sunucusu ile iletişime geçerek bunları geri yükleyemiyorsa seçenekleri geri yüklemek için Fiery seçeneklerini yönet sayfasını kullanabilirsiniz.

**Not:** Fiery seçeneklerini, yalnızca Fiery sistem yazılımı FS400/FS400 Pro ve sonrasına sahip Fiery sunucularda geri yükleyebilirsiniz.

Bilgisayarın internete bağlı olup olmamasına göre seçenekleri otomatik veya manuel olarak geri yükleyebilirsiniz. Daha fazla bilgi için bkz. Lisanları yönetme sayfa no 5

#### Fiery seçeneklerini otomatik olarak geri yükleme

Bilgisayar İnternete bağlıysa önceden etkinleştirilmiş Fiery seçeneklerini otomatik olarak geri yükleyebilirsiniz.

1 Fiery seçeneklerini yönet sayfasını açın. (Bkz. Fiery seçeneklerini yönet sayfasına erişme sayfa no 6.)

7

- **2** Sağ üst köşedeki Gelişmiş ayarlar'a ve ardından Geri yükle'ye tıklayın. Fiery seçeneği geri yüklenir.
- **3** Şunlardan birini yapın:
  - Geri yüklenecek ek seçenekleriniz varsa Devam et'e tıklayın.
  - Geri yüklenecek başka seçeneğiniz yoksa Tamam'a tıklayın.

#### Fiery seçeneklerini el ile geri yükleme

Bilgisayar İnternete bağlı değilse, bilgisayarınız ve EFI lisans sunucusu arasındaki bilgi aktarımını el ile yapmanız gerekmektedir. Bir talep dosyası oluşturacak, lisans dosyasını edinmek için bu talep dosyasını EFI lisans sunucusuna gönderecek ve ardından seçeneği geri yüklemek için lisans dosyasını kullanacaksınız.

- 1 Fiery seçeneklerini yönet sayfasını açın. (Bkz. Fiery seçeneklerini yönet sayfasına erişme sayfa no 6.)
- 2 Sağ üst köşedeki Gelişmiş ayarlar'a ve ardından Geri yükle'ye tıklayın.
- 3 El ile işlemle devam etmek için Devam et'e tıklayın.
- 4 Talep dosyası oluştur'a tıklayın ve dosyayı kaydedin.
- 5 Talep dosyasını İnternete bağlı bir bilgisayara kopyalayın.
- 6 Bir tarayıcı açın ve licensing.efi.com adresine gidin.
- 7 Dosya seç'e tıklayın, talep dosyasını seçin ve ardından Talep dosyasını yükle'ye tıklayın. Lisans dosyası oluşturulur.
- 8 Lisans dosyasını indir'e tıklayın ve dosyayı kaydedin.
- 9 Lisans dosyasını, seçenekleri geri yüklediğiniz bilgisayara kopyalayın.
- 10 Lisans oluştur penceresine geri dönün ve Evet'e tıklayın.
- 11 Göz at'a tıklayın, lisans dosyasını seçin, açın ve ardından Geri yükle'ye tıklayın.

## Fiery seçeneklerinde sorun giderme

Fiery seçeneklerini yönetirken bir sorunla karşılaşırsanız, sorun gidermeyi kullanabilirsiniz.

#### Etkinleştirme bir hata mesajı veriyor

Hata mesajları, hatalarla ilgili ayrıntı verir ve gerçekleştirilmesi gereken eylemleri önerir.

- 1 Hata mesajı hakkında daha fazla bilgi için Hata mesajları sayfa no 9 ögesini kontrol edin. Mesajda, destek ekibi ile iletişim kurmanız belirtilirse önce bir tanılama günlüğü dosyası oluşturmanız gerekir.
- 2 Bir tanılama günlüğü dosyası oluşturmak için Fiery seçeneklerini yönet sayfasını açın. (Bkz. Fiery seçeneklerini yönet sayfasına erişme sayfa no 6.)

- **3** Sağ üst köşedeki Gelişmiş ayarlar simgesine tıklayın ve ardından bir tanılama günlüğü dosyası oluşturmak için Tanılama günlüğü'ne tıklayın.
- 4 Destek ekibi ile iletişime geçtiğinizde aşağıdaki bilgileri girin:
  - Fiery server ögesi kimliği. Daha fazla bilgi için bkz. Fiery seçeneğini etkinleştirme sayfa no 6.
  - Etkinleştirmeye çalıştığınız seçeneğin adı
  - Lisans aktivasyon kodu (LAC)
  - Tanılama günlüğü

#### Yanlış sistem saati ayarları

Sistem saatinin tarih ve saat ayarları yanlışsa, bilgisayarınız EFI lisans sunucusuna bağlanamayabilir. Bu durumda, bilgisayarınızın saatini sıfırlayın.

## Hata mesajları

Hata mesajları, hatalarla ilgili ayrıntı verir ve gerçekleştirilmesi gereken eylemleri önerir. Hata mesajları lisans etkinleştirme yazılımında ve EFI lisans web sitesinde görüntülenir.

Ek bilgi veya destek için kayıtlı kullanıcılar EFI Communitiesaracılığıyla bir tartışma başlatabilir.

| Mesaj kimliği                      | Hata mesajı                                                                                   | Eylem                                                                                                    |  |  |
|------------------------------------|-----------------------------------------------------------------------------------------------|----------------------------------------------------------------------------------------------------|--|--|
| Lisans etkinleştirme yazılımından: |                                                                                               |                                                                                                    |  |  |
| OFA0020                            | LAC biçimi doğru değil. LAC ögesini<br>girmeyi yeniden deneyin. Varsa LAC<br>kartınıza bakın. | LAC biçimi doğru değil. LAC ögesini girmeyi yeniden<br>deneyin. Varsa LAC kartınıza bakın.                                                                                                    |  |  |
| OFA0010                            | Seçtiğiniz lisans dosyası geçersiz, farklı bir<br>tane seçin veya yeniden deneyin.            | Manuel etkinleştirme sırasında EFI lisans web sitesinden bir<br>lisans dosyası aldınız. Yüklemek için doğru lisans dosyasını<br>seçtiğinizden emin olun.<br>Sorun yaşamaya devam ederseniz Fiery seçeneklerini geri<br>yükleyip tekrar etkinleştirmeyi deneyebilirsiniz.                                        |  |  |
| OFA0090                            | Dahili hata. Lütfen EFI teknik destek<br>ekibini arayın.                                      | Lisans dosyasında bir sorun oluştu. Etkinleştirme işlemini<br>baştan tekrar etmeyi deneyin. Sorun yaşamaya devam<br>ederseniz seçeneklerini geri yükleyip tekrar etkinleştirmeyi<br>deneyin. Sorun yaşamaya devam ederseniz teknik destek<br>ekibiyle iletişime geçin ve mesajda yer alan hata kodunu<br>verin. |  |  |

| Mesaj kimliği            | Hata mesajı                                                                                                    | Eylem                                                                                                    |
|--------------------------|----------------------------------------------------------------------------------------------------|----------------------------------------------------------------------------------------------------|
| OFA0060                  | Hata <sayı><br/>Proxy yapılandırması yanlış veya proxy<br/>sunucusu bozuk.</sayı>                                                 | İnternet bağlantısı yok. Proxy ayarlarının doğru olup<br>olmadığını kontrol edin ve yeniden deneyin. Sorun devam<br>ederse ağ yöneticinizle iletişime geçin.                                                                                                    |
| OFA0030                  | İnternet bağlantısı kurulamadı.                                                                                                   | İnternet bağlantısı yok. Proxy ayarlarının doğru olup<br>olmadığını kontrol edin ve yeniden deneyin. Sorun devam<br>ederse ağ yöneticinizle iletişime geçin.                                                                                                    |
| OFA0080                  | Hata <sayı><br/>Lisanslama oturumunun süresi doldu.<br/>Lisanslama oturumunu yeniden başlatın.</sayı>                             | Lisans etkinleştirme yazılımı bu tarayıcıdan önce farklı bir<br>tarayıcı penceresinde kullanıldı. Devam etmek için bu<br>pencereyi kapatın ve yeni bir pencere açın.                                                                                                    |
| OFA00105                 | Hata <sayı><br/>Lisans etkinleştirme yazılım modülü bozuk<br/>ve Fiery sistem yazılımı yeniden<br/>yüklenmesi gereklidir.</sayı>  | Lisans etkinleştirme yazılım modülü bozuk ve Fiery sistem<br>yazılımı yeniden yüklenmesi gereklidir. Teknik destek<br>ekibiyle iletişime geçin ve mesajda yer alan hata kodunu<br>verin.                                                                                                    |
| OFA0070                  | Hata <sayı><br/>Lisans aktivasyonu yazılım modülü bozuk.<br/>Command WorkStation'ı yeniden yükleyin<br/>ve tekrar deneyin.</sayı> | Command WorkStation'ı yeniden yükleyin ve tekrar deneyin.<br>Windows'ta, Denetim Masası > Program Ekle veya Kaldır 'a<br>gidin ve Fiery User Software'i bakım modunda açın. Onar<br>seçeneğini ve ardından Command WorkStation'ı belirleyin.<br>Mac OS'te, Command WorkStation'ı kaldırmak için Fiery<br>Software Uninstaller'ı kullanın ve ardından Command<br>WorkStation'ı yeniden yükleyin. |
| OFA0050                  | Üzgünüz, istenen seçenek devre dışı<br>bırakılamaz. Daha fazla bilgi edinmek için<br>lütfen destek ekibiyle iletişime geçin.      | Fiery seçeneklerini geri yüklemeyi deneyin ve yeniden devre<br>dışı bırakın. Sorun yaşamaya devam ederseniz teknik destek<br>ekibiyle iletişime geçin.                                                                                                    |
| OFA0040                  | Üzgünüz, istenen seçenek yeniden<br>etkinleştirilemez. Daha fazla bilgi edinmek<br>için destek ekibiyle iletişime geçin.          | Fiery seçeneklerini geri yüklemeyi deneyin ve yeniden<br>etkinleştirin. Sorun yaşamaya devam ederseniz teknik destek<br>ekibiyle iletişime geçin.                                                                                                    |
| OFA00115                 | Seçeneklerden hiçbiri geri yüklenemedi.                                                                                           | Bu bilgisayar için önceden etkinleştirilmiş lisans bulunamadı.<br>Önceden etkinleştirilmiş lisanslarınız varsa teknik destek<br>ekibiyle iletişime geçin                                                                                                    |
| EFI lisans sunucusundan: |                                                                                                    |                                                                                                    |
| EBIS0004                 | LAC tanınamadı. Doğru LAC ögesini<br>girdiğinizden emin olun. Varsa LAC<br>kartınıza bakın.                                       | LAC tanınamadı. Doğru LAC ögesini girdiğinizden emin<br>olun. Varsa LAC kartınıza bakın.                                                                                                    |

| Mesaj kimliği | Hata mesajı                                                                                                    | Eylem                                                                                                    |
|---------------|----------------------------------------------------------------------------------------------------|----------------------------------------------------------------------------------------------------|
| EBIS0007      | Bu seçenek zaten etkinleştirildi.                                                                                                    | Etkinleştirmek istediğiniz seçenek için LAC ögesinin doğru<br>olup olmadığını kontrol edin.                                                                                                    |
| EBIS0016      | Lisans başka bir bilgisayar için zaten<br>etkinleştirilmiş.                                                                                                   | Lisans başka bir bilgisayar için zaten etkinleştirilmiş.<br>Lisansı diğer bilgisayarda devre dışı bırakıp bu bilgisayarda<br>etkinleştirebilirsiniz.                                                                                                    |
| EBIS0018      | Öncelikle yüklenecek talep dosyasını<br>seçmelisiniz.                                                                                                    | Yanlış istek dosyasını gönderdiniz veya istek dosyası bozuk.<br>Farklı bir talep dosyası göndermeyi deneyin. Sorun yaşamaya<br>devam ederseniz talep dosyasını yeniden düzenlemeyi<br>deneyin.                                                                                        |
| EBIS0025      | Lisans etkinleştirilemedi: Hata kodu <sayı></sayı>                                                                                                    | EFI lisans sunucusunda bir hata oluştu. Teknik destek<br>ekibiyle iletişime geçin ve mesajda yer alan hata kodunu,<br>LAC'yi ve Fiery sunucunuzun seri numarasını verin.                                                                                                    |
| EBIS0002      | EFI lisans sunucusu kullanılamıyor. Daha<br>sonra tekrar deneyin.                                                                                             | EFI lisans sunucusu kullanılamıyor. Daha sonra tekrar<br>deneyin.                                                                                                    |
| EBIS0006      | Lisans etkinleştirme kodu (LAC)<br>etkinleştirilemedi.<br>LAC tarafından etkinleştirilen özelliklerin<br>ürününüz için doğru olup olmadığını<br>kontrol edin. | LAC tarafından etkinleştirilen özelliklerin Fiery sunucu<br>modeliniz için doğru olup olmadığını kontrol edin.                                                                                                    |
| EBIS0011      | Sisteminiz bu seçenekteki bazı özellikleri<br>desteklemiyor. Devam etmek istiyor<br>musunuz?                                                                  | LAC birden fazla özelliği etkinleştirir ve listede gösterildiği<br>gibi bir veya daha fazla özellik desteklenmiyor. Yalnızca<br>desteklenen özelliklere sahip yeni bir LAC edinin.<br>Devam ederseniz desteklenmeyen özellikleri kullanamazsınız<br>ve LAC'yi tekrar kullanamazsınız. |
| EBIS0008      | Bu seçeneğin bazı özellikleri zaten<br>etkinleştirilmiş. Devam etmek istiyor<br>musunuz?                                                                      | LAC birden fazla özelliği etkinleştirir ve listede gösterildiği<br>gibi bir veya daha fazla özellik zaten etkinleştirilmiş. Yalnızca<br>etkinleştirilmemiş özelliklere sahip yeni bir LAC edinin.<br>Devam ederseniz aynı özellik için iki kez ödeme yapmış<br>olacaksınız.           |
| EBIS0026      | Lisans devre dışı bırakılamadı: Hata kodu<br><sayı></sayı>                                                                                                    | Fiery seçeneklerini geri yüklemeyi deneyin ve yeniden devre<br>dışı bırakın. Sorun yaşamaya devam ederseniz teknik destek<br>ekibiyle iletişime geçin ve mesajda yer alan hata kodunu<br>verin.                                                                                       |

| Mesaj kimliği | Hata mesajı                                                                                                    | Eylem                                                                                                    |
|---------------|----------------------------------------------------------------------------------------------------|----------------------------------------------------------------------------------------------------|
| EBIS0024      | Lisans yeniden etkinleştirilemedi: Hata<br>kodu <sayı></sayı>                                                   | Fiery seçeneklerini geri yüklemeyi deneyin ve yeniden<br>etkinleştirin. Sorun yaşamaya devam ederseniz teknik destek<br>ekibiyle iletişime geçin ve mesajda yer alan hata kodunu<br>verin. |
| EBIS0027      | Bu bilgisayarda daha önce etkinleştirilmiş<br>lisans olmadığından herhangi bir lisansı<br>geri yükleyemezsiniz. | Bu bilgisayarda daha önce etkinleştirilmiş lisans<br>olmadığından herhangi bir lisansı geri yükleyemezsiniz.                                                                               |